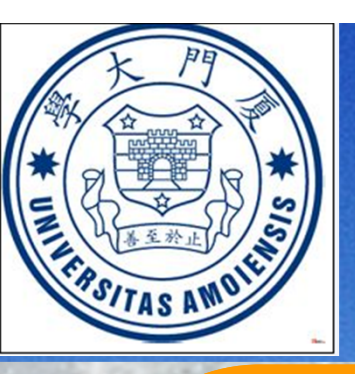

## 厦门大学信息科学与技术学院

### 刷卡复印流程

1刷卡

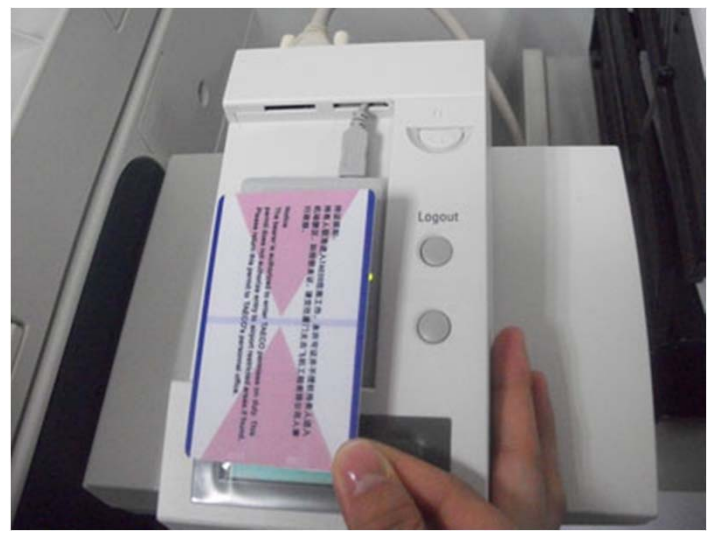

2 进入复印模式,选择复印或简易复印

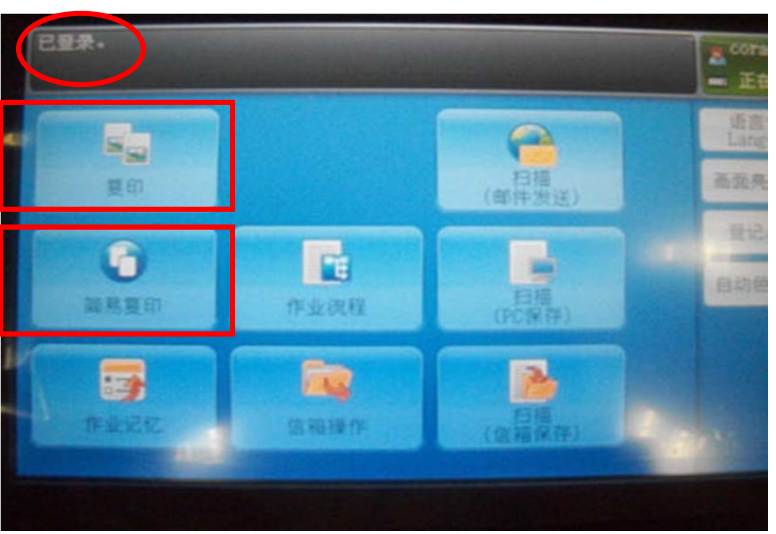

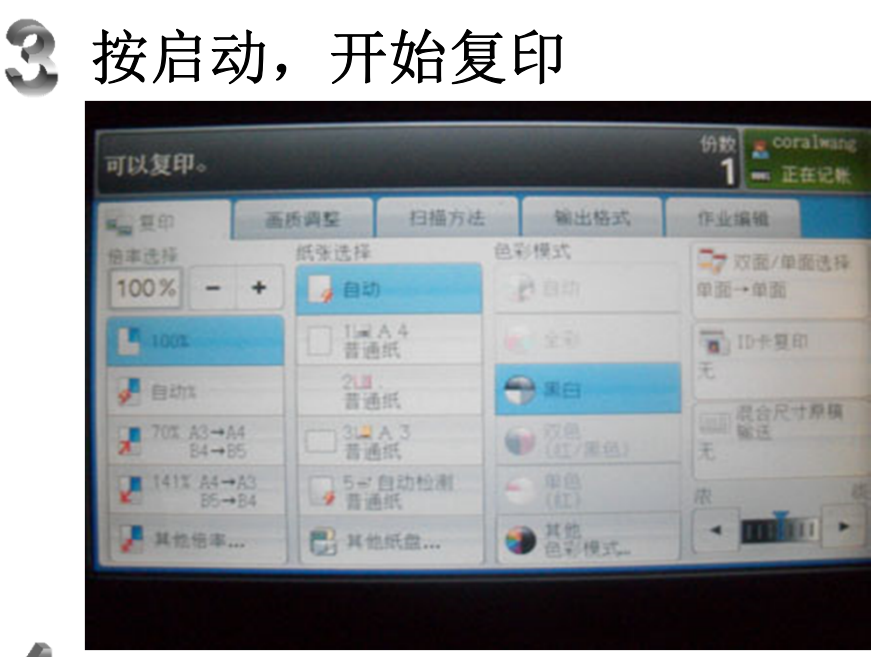

## 复印操作

- 1. <u>放置原稿</u> 输稿器:单张,多张. 稿台玻璃:不规则原稿,比如书籍.
- 2. <u>选择功能</u> 【全部清除】—【菜单】—【复印】—配置功能
- 3. <u>输入份数</u> 使用数字键输入份数
- 4. 开始复印作业 按【启动】键 一如果有多份原稿,请选择【有下一张原稿】 一所有原稿扫描完毕后一选择【无下一张原稿】

#### 停止复印作业

【停止】键或触摸屏【停止】

#### 改变复印份数

【停止】— 【份数变更】—输入份数— 【启动】

简单复印【菜单画面】中选择【简单复印】

<u>1. 倍率选择</u>

选择【倍率选择】一选择复印倍率

#### <u>2.双面/单面选择</u>

| 单面一单面: | 单面原稿复制成单面副本 |
|--------|-------------|
| 单面一双面: | 单面原稿复制成双面副本 |
| 双面-双面, | 双面原稿复制成双面副本 |

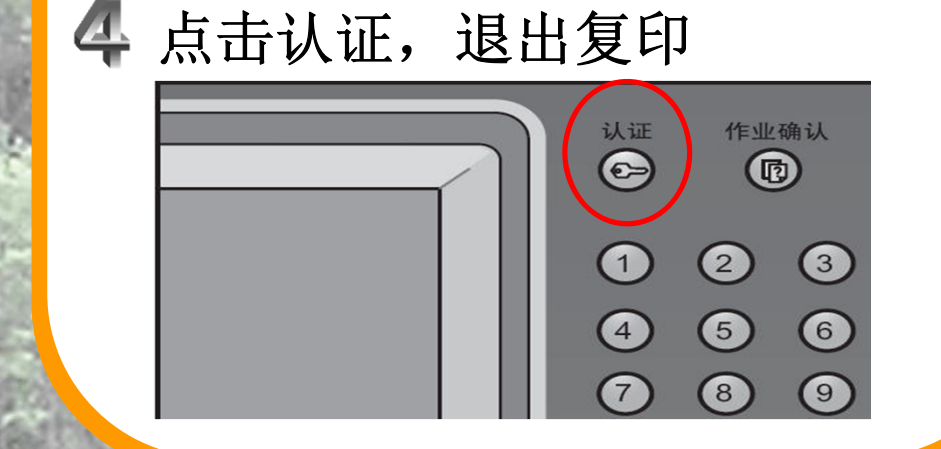

#### <u>3. 复印浓度</u> 7种浓度等级选择一种按【<】和【>】来选择

<u>4. 2合1</u> 两页复印到单张纸上 选择【2合1】

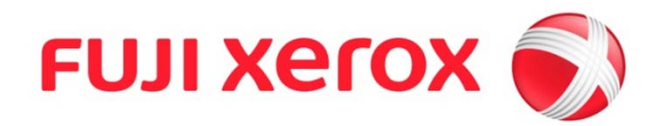

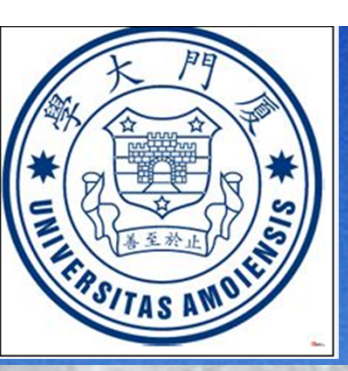

厦门大学信息科学与技术学院

收费标准(暂行)

1. 请刷校园卡认证,登录90秒内有效,使用完请按"认证"键退出。

- 2. 未开通的用户,请联系信息技术服务部激活校园卡。
- 3. 财务部统一收费,按月结算。
- 4. 收费标准 黑白: A4:0.12元/印 A3:0.16元/印 彩色: A4:1.35元/印 A3:1.50元/印

# 注意事项

1. 刷卡后90秒自动退出,若要再使用机器,请再次刷卡。

2. 使用自动双面输稿器时,请去除所有装订针,纸夹,涂改液。

3. 请勿过度用力将较厚的原稿向稿台玻璃推压,这可能导致玻璃 破裂以及人员受伤。

4. 请按指示操作机器,若有使用疑问,请拨打联系电话。

5. 若发生卡纸以及不明故障,请拨打联系电话,勿自行解决。

6. 因自行打开复印机等不正当操作导致设备损坏,需酌情赔偿。

7. 请自觉爱护公共财产,复印区域已安装摄像头。

联系方式: 刘老师 2580189

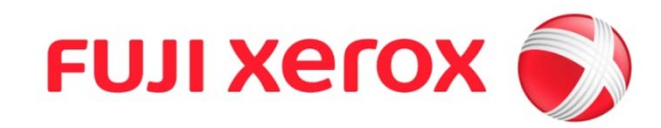